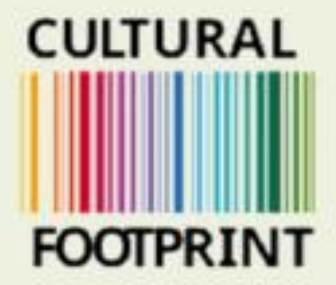

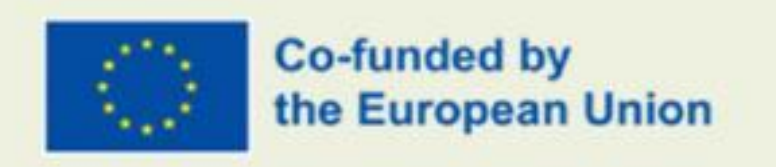

## Guide how to enter the MOOC platform

**Prepared By Sensus** 

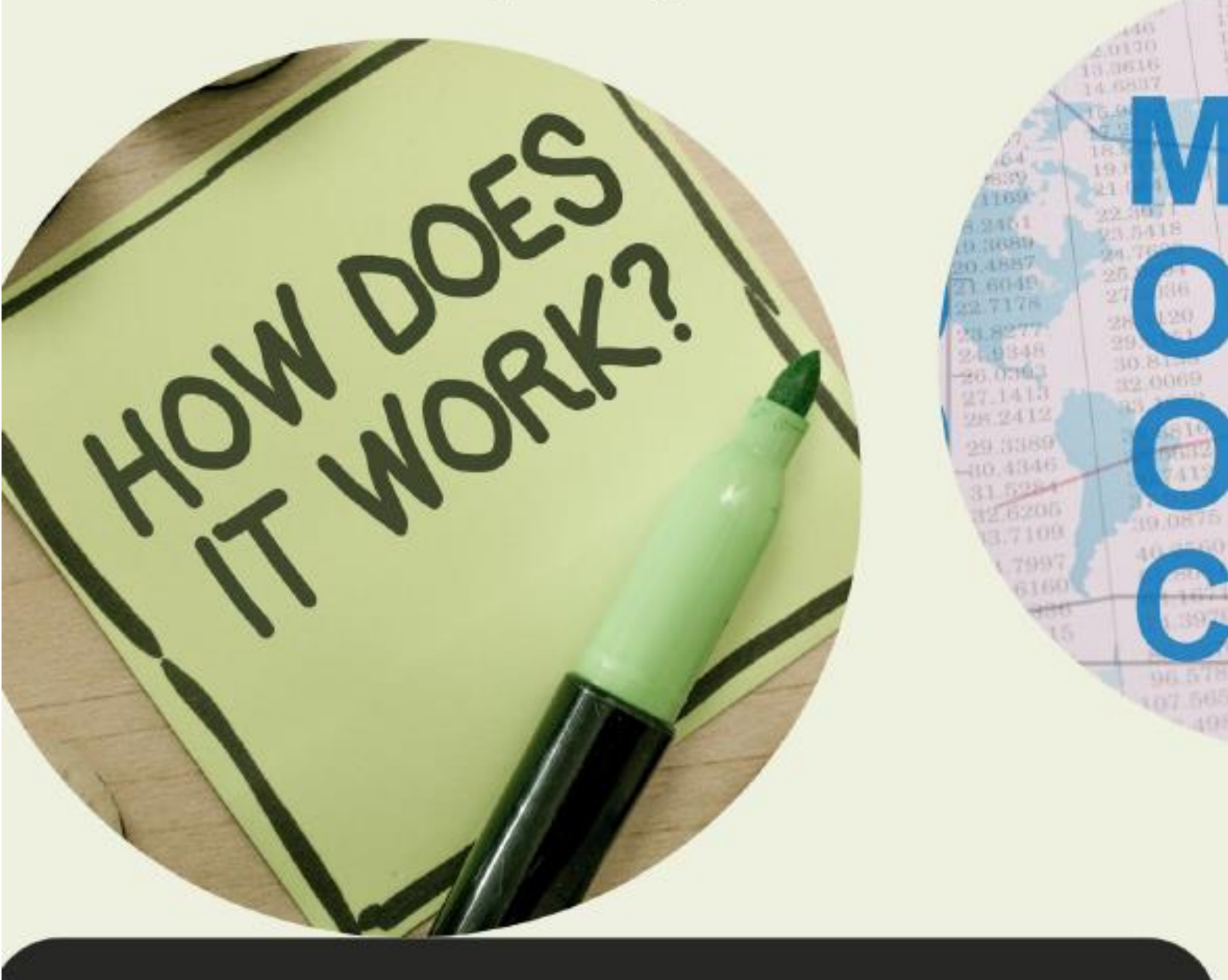

This project has been funded with support from the European Commission. This communication reflects the views only of the author, and the Commission cannot be held responsible for any use which may be made of the information contained therein.

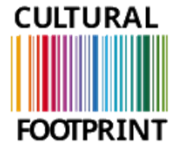

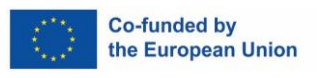

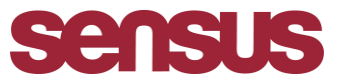

## **Cultural footprint**

How to enter the MOOC platform, step by step guide.

- 1. Enter the Wufoo link: https://sensus.wufoo.com/forms/z1wp7ppl0esef0h/
- 2. Fill in your personal information and which language you prefer to have the learning material in.

| °=0 | sensus.wufoo.com/for | ms/z1wp7ppl0esef0h/ |                                                                                                |                                                                              |                                                                               |                                    |                      |                       |
|-----|----------------------|---------------------|------------------------------------------------------------------------------------------------|------------------------------------------------------------------------------|-------------------------------------------------------------------------------|------------------------------------|----------------------|-----------------------|
| HUB | Cultural footprint – | PALKONNECT NY B     | 📥 ROMANI NY LÄNK                                                                               | 🖸 Projekt EU+   Trello                                                       | 💁 E-post - Erika Pihl                                                         | PLANYO BOKA RUM                    | 🕄 Hogia Portal - Hem | 🔥 Vår google drive ma |
|     |                      | C<br>F              | ULTURAL<br>OOTPRIN                                                                             | -<br>   <br>T                                                                |                                                                               |                                    |                      |                       |
|     |                      | T<br>Pi<br>be       | hank you for<br>ease fill out this form s<br>e redirected to the cour<br>e recommend your save | your participa<br>to we can see all partic<br>rse!<br>e the course as a book | <b>ttion in this col</b><br>ipants. When you have fi<br>mark in your browser. | JTSE!<br>lled out this form you wi |                      |                       |
|     |                      | Ni<br>Fii<br>Er     | ame *                                                                                          |                                                                              |                                                                               |                                    |                      |                       |
|     |                      | → <sup>w</sup>      | hat is your native langu<br>Submit                                                             | Jage? *                                                                      | v                                                                             |                                    |                      |                       |
|     |                      |                     | This site is protected by <u>Service</u> apply.                                                | y reCAPTCHA Enterpr                                                          | rise and the Google <u>Priv</u>                                               | acy Policy and <u>Terms of</u>     |                      |                       |

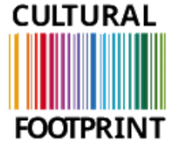

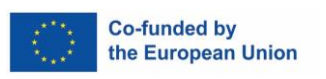

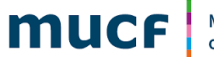

Myndigheten för ungdomsoch civilsamhällesfrågor

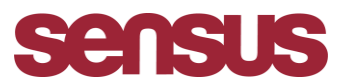

3. After entering filling in your name, email and which language you prefer, click on SUBMIT.

| sensus.wufoo.com/form                    | /z1wp7ppl0esef0h/                                                                                                    |              |
|------------------------------------------|----------------------------------------------------------------------------------------------------|--------------|
| <ul> <li>Cultural footprint –</li> </ul> | 🕒 PALKONNECT NY B 📥 ROMANI NY LÄNK 🔟 Projekt EU +   Trello 🧕 E-post - Erika Pihl 🔝 PLANYO BOKA RUM 🔗 Hogia F                                                                              | 'ortal - Hem |
|                                          | CULTURAL<br>FOOTPRINT                                                                                                    |              |
|                                          | Thank you for your participation in this course!<br>Please fill out this form so we can see all participants. When you have filled out this form you will<br>be redirected to the course! |              |
|                                          | We recommend your save the course as a bookmark in your browser.                                                                                                    |              |
|                                          | Name *       test 1       First       Last                                                                                                    |              |
|                                          | Email *<br>test1@gmail.com                                                                                                    |              |
|                                          | What is your native language? *                                                                                                    |              |
|                                          | This site is protected by reCAPTCHA Enterprise and the Google <u>Privacy Policy</u> and <u>Terms of</u><br><u>Service</u> apply.                                                          |              |

4. You will get automatically directed to the MOOC platform in your national language:

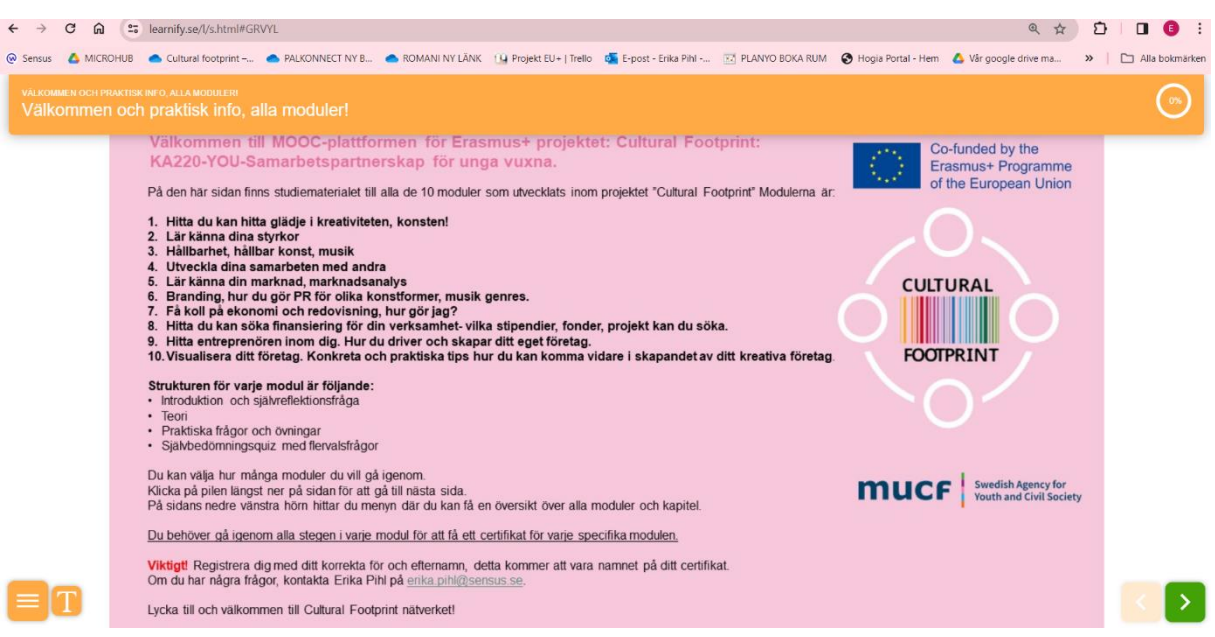

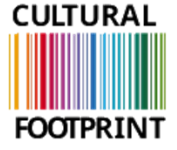

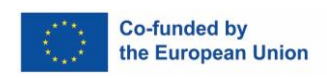

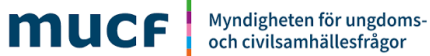

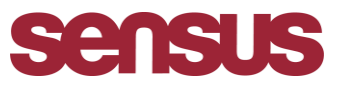

5. Save the page as a bookmark. Click on the <u>star symbol.</u> (Webb browser used below: CHROME)

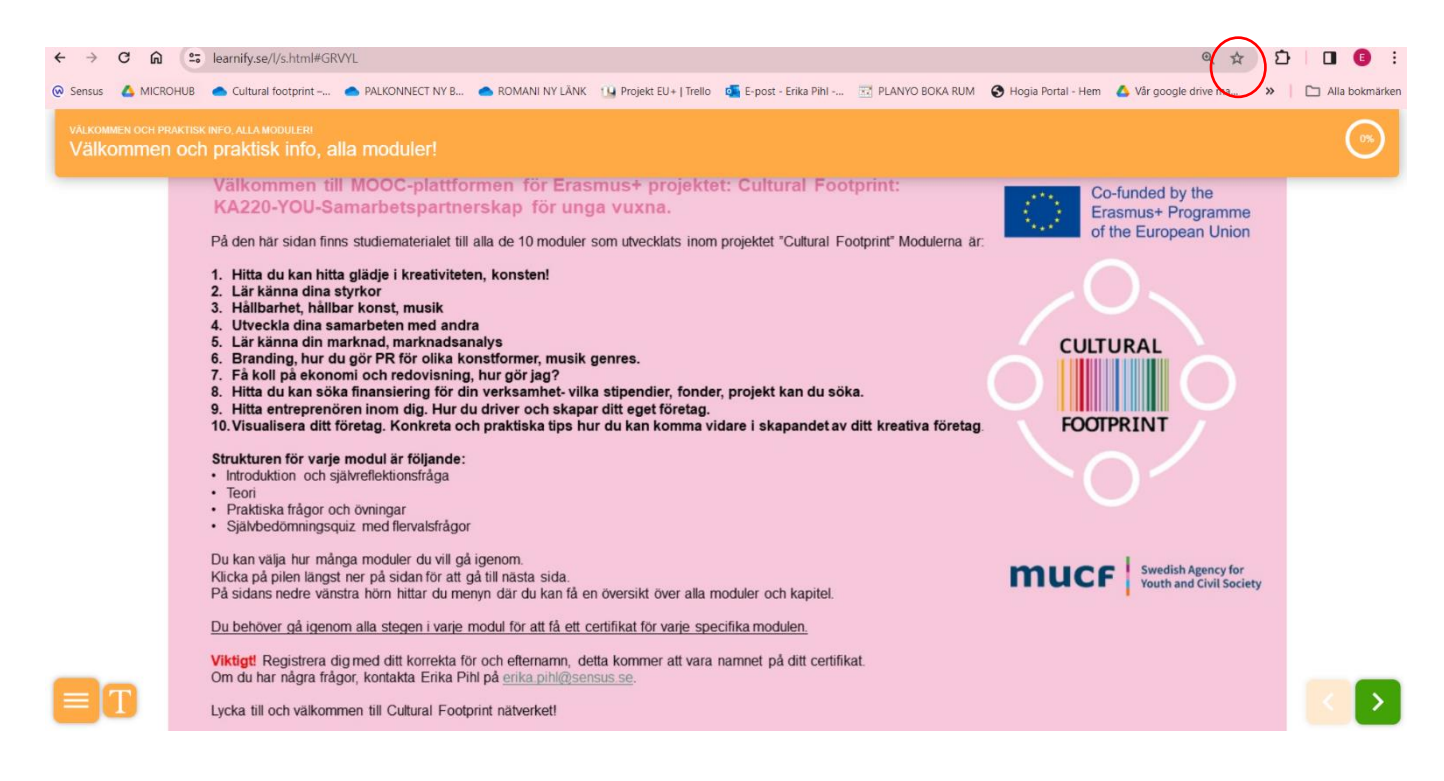

6. Every time you want to re-enter the MOOC platform, click on the 3 dots in the right corner, now all you will see all your bookmarks including this one, click on it and it will open automatically.

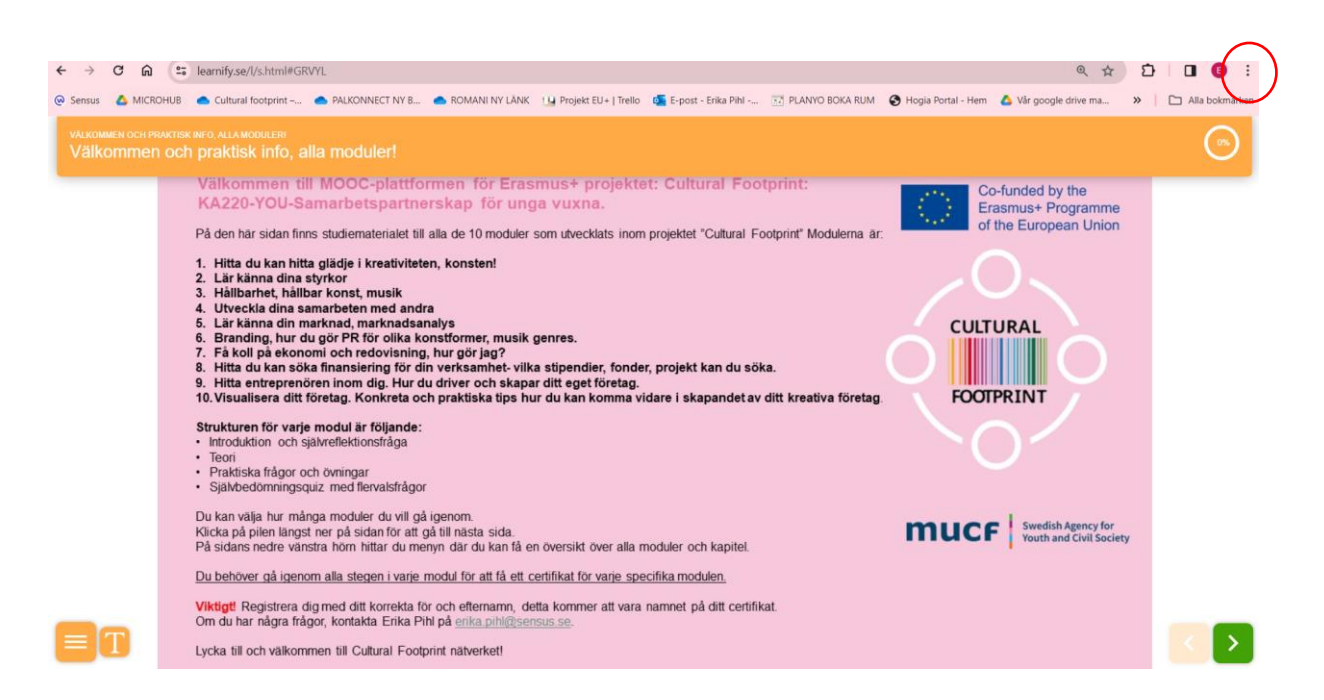

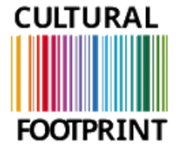

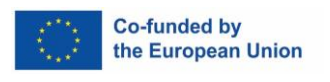

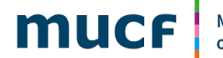

Myndigheten för ungdomsoch civilsamhällesfrågor

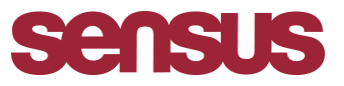

Good luck and welcome to the Cultural footprint project!

In case you need any help or support please contact. Erika Pihl, Erika.pil@sensus.se

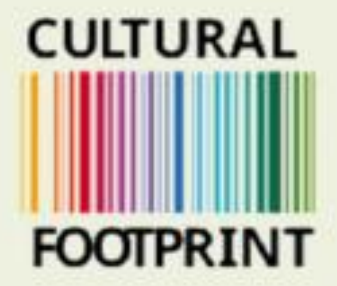

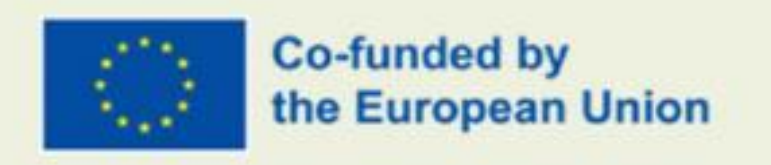

## Guide how to enter the MOOC platform

**Prepared By Sensus** 

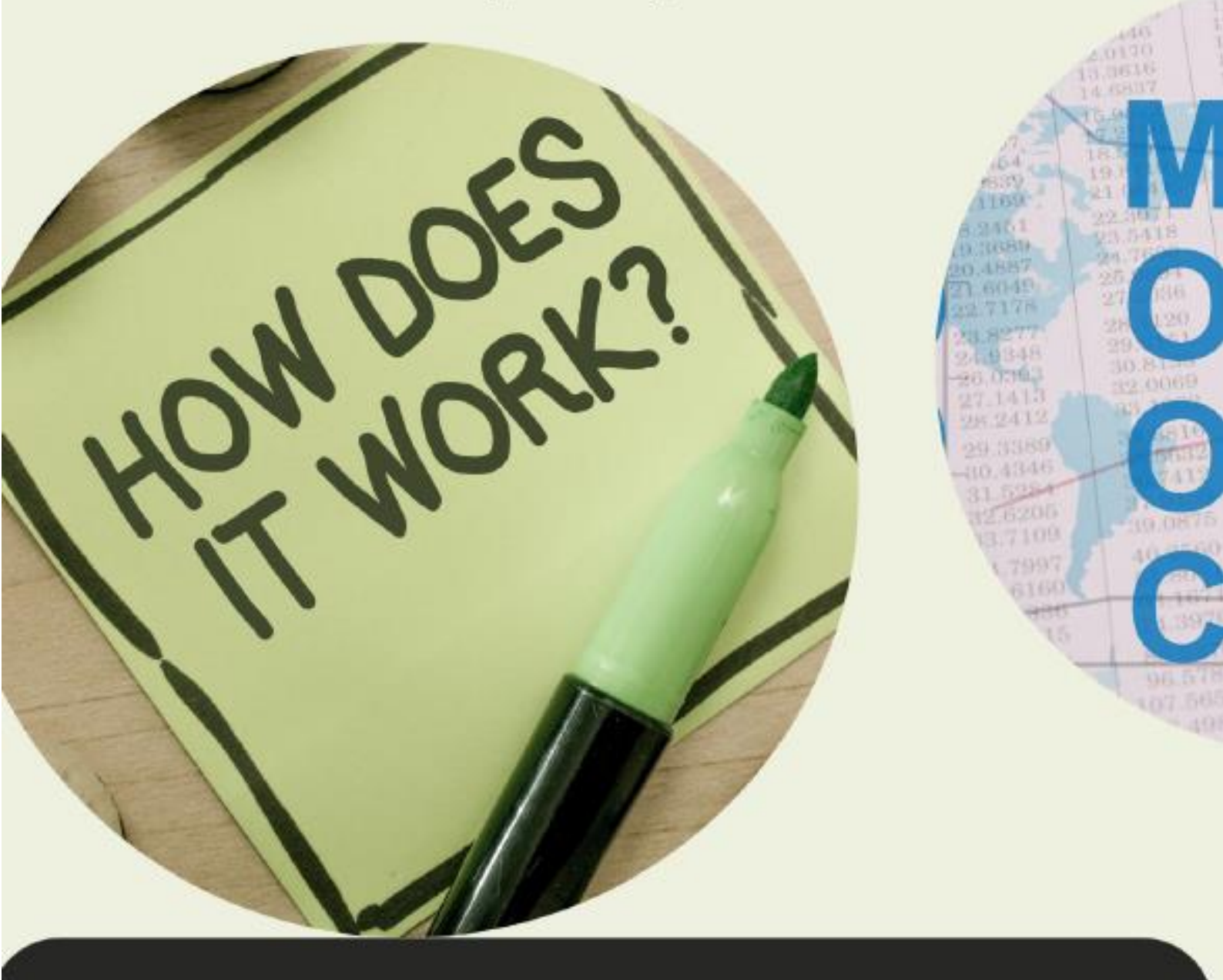

This project has been funded with support from the European Commission. This communication reflects the views only of the author, and the Commission cannot be held responsible for any use which may be made of the information contained therein.